## 1. 시스템 로그인 : http://portal.korea.ac.kr

Korea University Portal to Information Depository KUPID

교내홈페이지 안암 캠퍼스 | 세종 캠퍼스 | 의료원 | ENGLISH

PROACTI

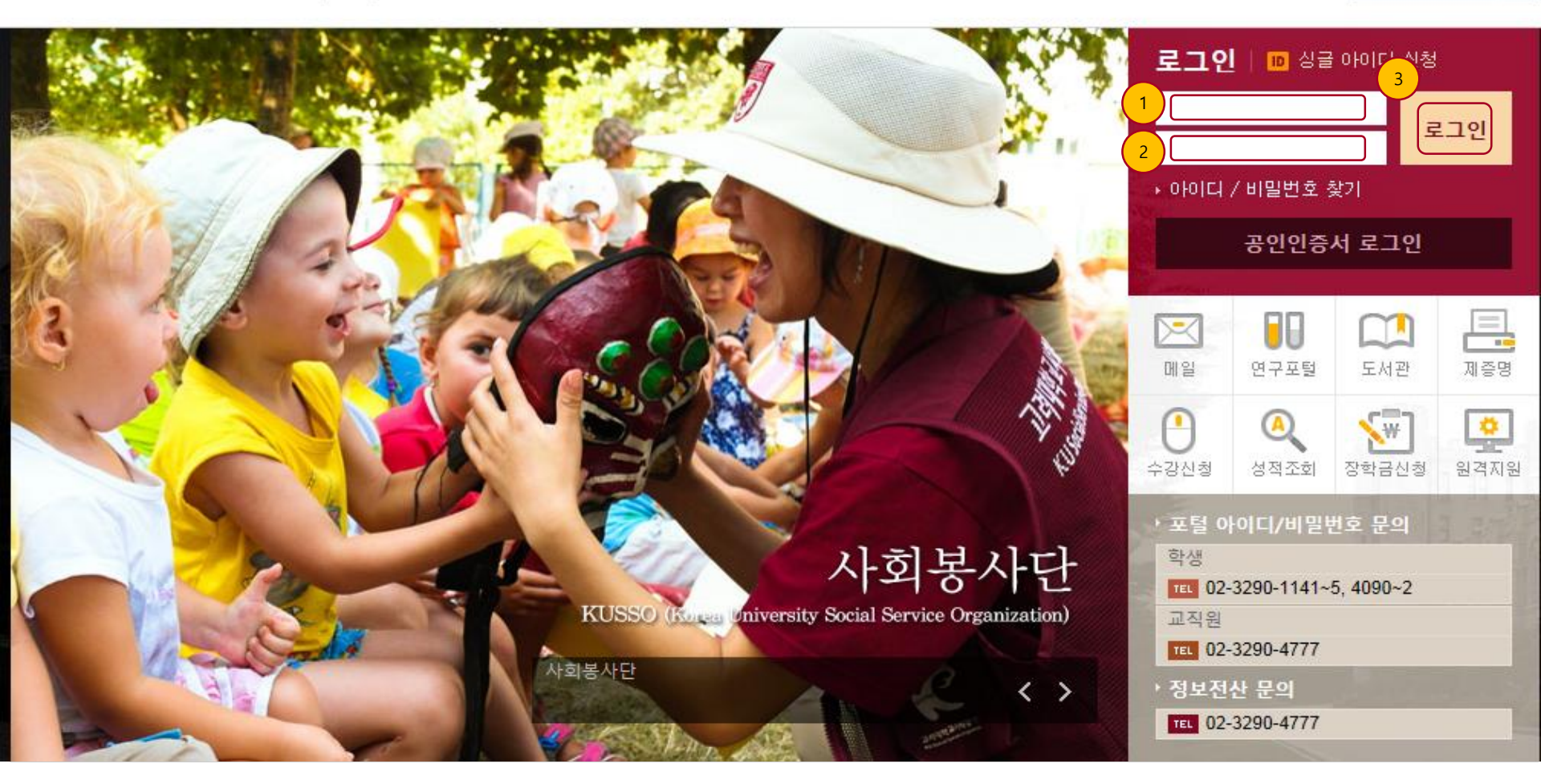

- ① ID 입력 : 포털 ID 기입한다.
- (2)
- 비밀번호 입력 : 포털 비밀번호를 기입한다. 로그인 : ID 와 패스워드 기입후 로그인 한다. (3)

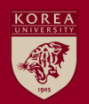

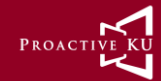

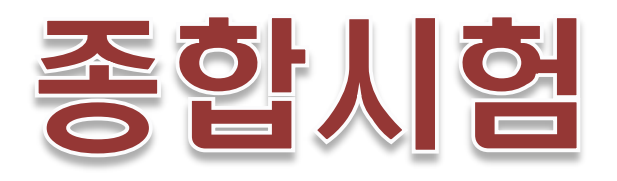

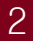

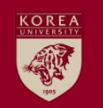

#### 4.3 종합시험 신청

| KUPID Korea Universit                         | y<br>hation Depository                      | 종합시험 신청                                                                                                    |  |  |  |  |  |  |  |
|-----------------------------------------------|---------------------------------------------|----------------------------------------------------------------------------------------------------|--|--|--|--|--|--|--|
| 메일 등록/장학 수업                                   | 학적/졸업 정보생활 기                                | 학년도 2015 학기 <sup>1학기</sup>                                                                                                    |  |  |  |  |  |  |  |
|                                               | 외국어시험/종합시험                                  | ▶ 기본정보                                                                                                    |  |  |  |  |  |  |  |
| ·<br>학적/졸업                                    | 신청/확인(대학원)<br>합격자조회                         | No. 년도 학기 학수번호 과목명 점수 신청일자 합격여부 저리상태 비고           No.         년도         학기         학수번호         과목명         점수         신청일자         합격여부         저리상태         비고           >         자격기준 |  |  |  |  |  |  |  |
| Academic Records &<br>Graduation              | <ul> <li>기합격내역조회</li> <li>종합시험신청</li> </ul> | 이수학점       25       평점평균       3.5       합격과목수       2       합격점수       70         ▶ 본인정보                70                                                                                |  |  |  |  |  |  |  |
| 외국어시험/종합시험 –                                  | <b>학적사항</b><br>• 학적사항 조회                    | 이수학점 25 평점평균 4.06 합격과목수                                                                                                    |  |  |  |  |  |  |  |
| <ul> <li>신청/확인(대학원)</li> <li>합격자조회</li> </ul> | 학적사항 수정<br>호복하 시청                           | ▲ 신청과목                                                                                                    |  |  |  |  |  |  |  |
| <ul> <li>기합격내역조회</li> <li>종합시험신청</li> </ul>   | · 전체성적조회                                    | No.         학수변         과목명         담당교수         학점         비고         3 비           조회         조회         ····································                                            |  |  |  |  |  |  |  |

PROACT

- 종합시험 시험 신청 하는 화면이다.

① 신규 : 버튼 클릭 시 한 Row 생성 되며 조회 버튼 클릭하여 신청할 교과목을 선택 한다.

② 조회 : 신청기간 직전 1년 개설 과목을 조회한다.

③ 삭제 : 신규로 생성된 Row 를 삭제 할 수 있으며 신청 후에도 삭제 할 수 있다.

④ 신청 : 자격기준과 본인정보를 체크 하고 충족 할 경우 신청 할 수 있으며 최고 1 과목, 최대 신청 과목은 5개 이다.

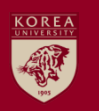

#### 4.4 종합시험 신청목록 및 합격내역 조회

| KUPID Portal to Information Depository                                                                   |                                                                     |                      | 외국어 시험 신청 및 신청 확인 |      |     |     |      |  |  |
|----------------------------------------------------------------------------------------------------|---------------------------------------------------------------------|----------------------|-------------------|------|-----|-----|------|--|--|
| 메일   등록/장학   수업                                                                                          | 학적/졸업                                                               | 정보생활   거             |                   |      |     |     |      |  |  |
| <br>한적/졸업                                                                                                | <b>외국어시험/종합시험</b><br>• 신청/확인(대학원)                                   |                      | ▶ 합격내역<br>응시과목    | 합격일자 |     |     |      |  |  |
| Academic Records &<br>Graduation                                                                         | * 합격자소<br>• 기 <mark>합격내</mark><br>* 종합시험                            | 외<br>역조회 .<br>신청     | ▶ 종합시험신청과목        |      |     |     |      |  |  |
| <b>외국어시험/종합시험 -</b> <ul> <li>신청/확인(대학원)</li> <li>· 합격자조회</li> <li>· 기합격내역조회</li> <li>› 종합시험신청</li> </ul> | <b>학적사항</b><br>• 학적사항<br>• 학적사항<br>• 휴복학 신<br><b>성적사항</b><br>• 전체성적 | 조회<br>수정<br>!청<br>조회 | No. 년도 학기         | 학수변호 | 과목명 | IJЪ | 합격여부 |  |  |

PROACT

- 각종 시험 신청 합격 일자 및 종합시험 결과 보여주는 화면이다.

#### 1. System Login : http://portal.korea.ac.kr

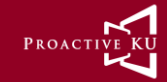

Korea University Portal to Information Depository KUPID

Family Site Anam Campus | Sejong Campus | Medical Center | 한국어

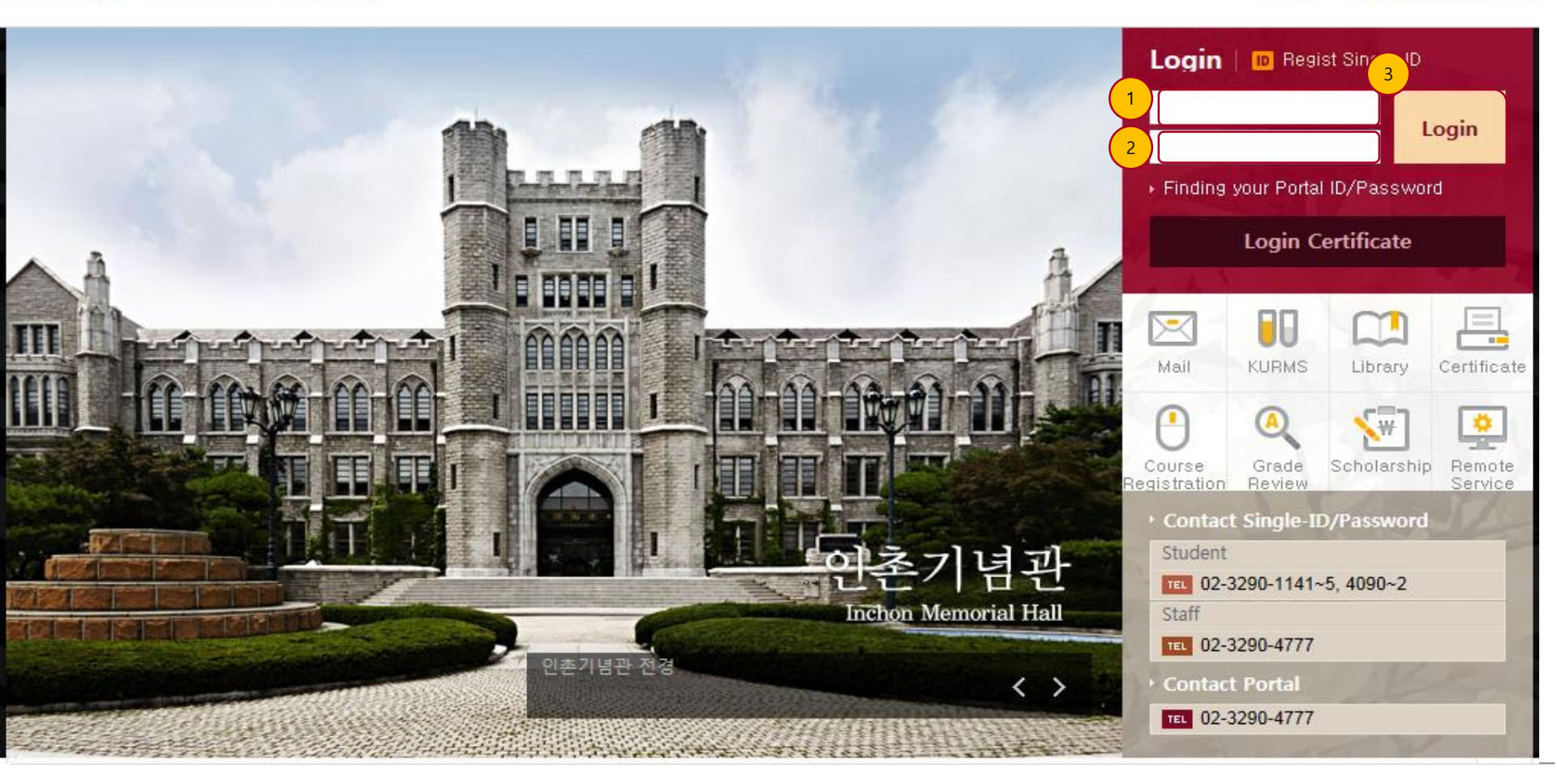

- ① ID 입력 : 포털 ID 기입한다.
- ② 비밀번호 입력 : 포털 비밀번호를 기입한다.
  ③ 로그인 : ID 와 패스워드 기입후 로그인 한다.

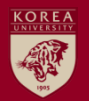

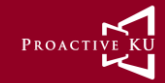

# Application for Comprehensive Exam

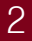

## 4.3 Application for Comprehensive Exam

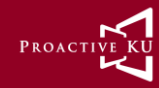

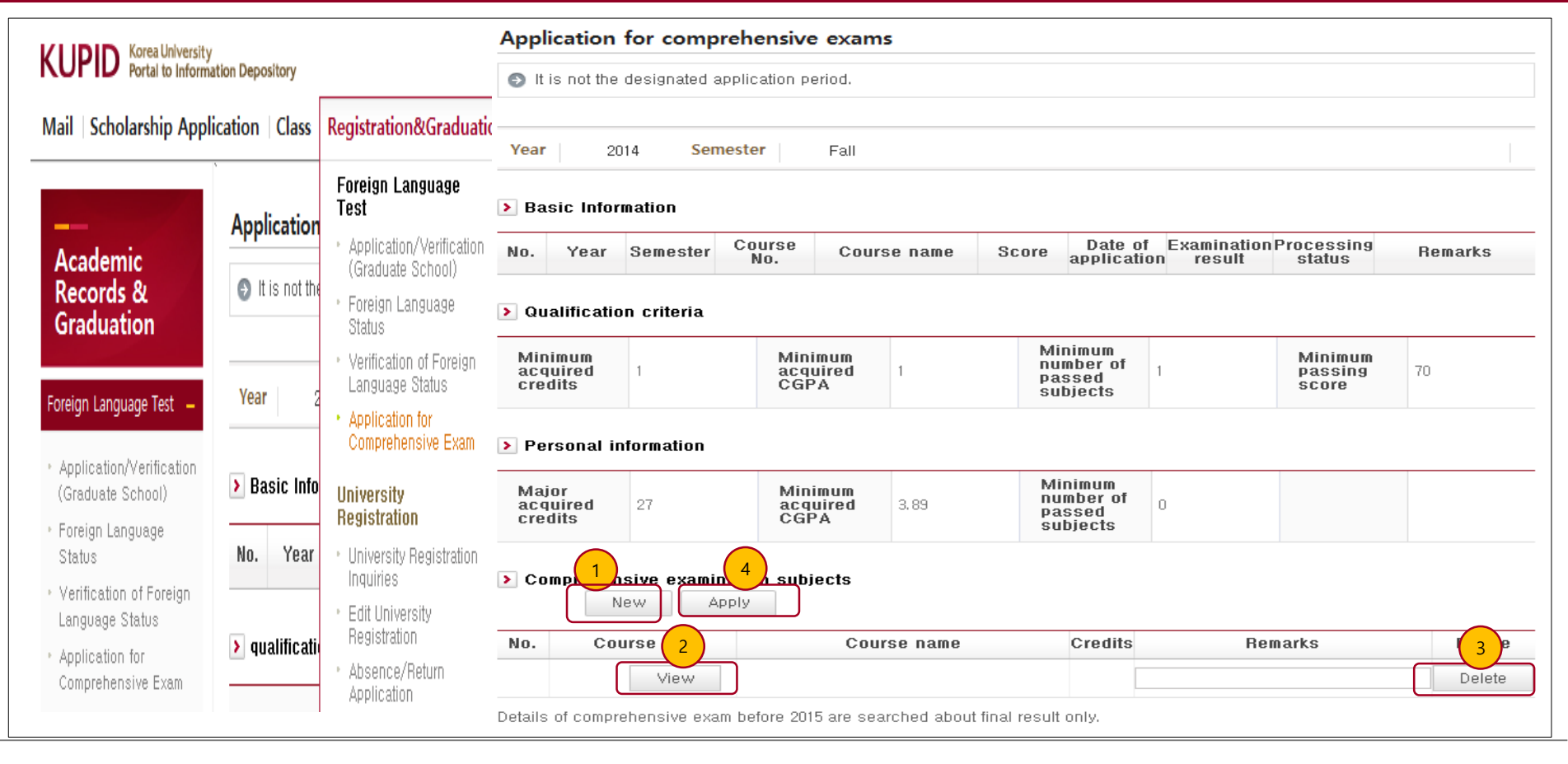

- This page is where you apply for the comprehensive exam.
- ① New: Clicking this button creates a row. Click the "View" button to choose the subject you are applying for.
- ② View: Click this button to view the subjects available during the year before this application period.
- ③ Delete: Click this button to delete a newly created row. This button will remain active until your application is complete.
- ④ Apply: This button can be activated only when the required qualifications and personal information are checked and fulfilled. You can apply for minimum of one subject and maximum of five.

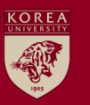

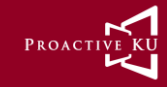

KUPID Korea University Portal to Information Depository

| Mail   Scholarship Application   Class                                                                          |              | Registration&Graduatic                                                                                  | Foreign Language Test Application/Verification (Graduate School) |                               |              |            |             |        |                          |  |
|----------------------------------------------------------------------------------------------------|--------------|----------------------------------------------------------------------------------------------------|------------------------------------------------------------------|-------------------------------|--------------|------------|-------------|--------|--------------------------|--|
|                                                                                                    | Foreign Laı  | Foreign Language<br>Test                                                                                |                                                                  |                               |              |            |             |        |                          |  |
| Academic<br>Records &<br>Graduation                                                                             | Passing H    | <ul> <li>Application/Verification<br/>(Graduate School)</li> <li>Foreign Language<br/>Status</li> </ul> | > Pas                                                            | ssing Histo                   | sing History |            |             |        |                          |  |
| Foreign Language Test 🗕                                                                                         | > subjects o | at<br>• Verification of Foreign<br>Language Status<br>• Application for<br>Comprehensive Exam           | E                                                                | Examination Subject Pass Date |              |            | Date        |        |                          |  |
| <ul> <li>Application/Verification<br/>(Graduate School)</li> <li>Foreign Language<br/>Status</li> </ul>         | No. Yea      | University<br>Registration<br>• University Registration<br>Inquiries                                    | > subjects of application for comprehensive examination          |                               |              |            |             |        |                          |  |
| <ul> <li>Verification of Foreign<br/>Language Status</li> <li>Application for<br/>Comprehensive Exam</li> </ul> |              | <ul> <li>Edit University<br/>Registration</li> <li>Absence/Return<br/>Application</li> </ul>            | No.                                                              | Year                          | Semester     | Course No. | Course Name | remark | result of<br>examination |  |

- This page shows the dates of application/results of foreign language tests and comprehensive examinations.